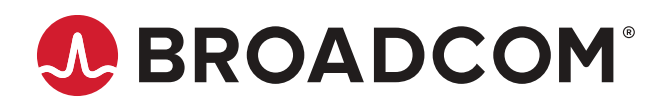

# Brocade<sup>®</sup> SANnav<sup>™</sup> Management Portal Installation and Migration Guide, 2.1.1x

Installation Guide 18 December 2020

## **Table of Contents**

| Copyright Statement                                                       | 3  |
|---------------------------------------------------------------------------|----|
| Introduction                                                              | 4  |
| About This Document                                                       | 4  |
| Contacting Technical Support for Your Brocade <sup>®</sup> Product        | 4  |
| Document Feedback                                                         | 5  |
| SANnav Installation and Migration QuickStart Checklists                   | 6  |
| Installation Overview                                                     | 9  |
| Migration Overview                                                        | 10 |
| Upgrading the OS with SANnav Installed                                    | 11 |
| Upgrading the SANnav Internal SFTP/SCP Server SSH Key                     | 12 |
| SANnav Management Portal Deployment                                       | 13 |
| System and Server Requirements for SANnav Management Portal               | 14 |
| Installation Prerequisites                                                | 15 |
| Configuring the Firewalld Backend for CentOS and RHEL 8.1 or Higher       | 17 |
| Installing SANnav Management Portal                                       | 17 |
| Uninstalling SANnav                                                       | 18 |
| Port and Firewall Requirements for SANnav Management Portal               | 19 |
| SANnav Management Portal OVA Deployment                                   | 22 |
| System and Server Requirements for the SANnav Management Portal Appliance | 22 |
| Installation Prerequisites for the SANnav Management Portal Appliance     | 23 |
| Installing the SANnav Management Portal Appliance Using vCenter           | 23 |
| Migrating the SANnav Management Portal Appliance                          | 29 |
| Expanding Hardware Configurations from 3000 to 15,000 Ports               | 36 |
| Uninstalling the SANnav Management Portal Appliance                       | 39 |
| Scripts for Managing SANnav                                               | 40 |
| SANnav Management Console                                                 | 41 |
| Checking the Server Health                                                | 41 |
| Changing the Self-Signed Certificates for Client and Server Communication | 42 |
| Changing the Self-Signed Kafka Certificates                               | 42 |
| Configuring a Firewall for SANnav                                         | 43 |
| Revision History                                                          | 44 |

# **Copyright Statement**

Copyright <sup>©</sup> 2020 Broadcom. All Rights Reserved. Broadcom, the pulse logo, Brocade, the stylized B logo, Fabric OS, and SANnav are among the trademarks of Broadcom in the United States, the EU, and/or other countries. The term "Broadcom" refers to Broadcom Inc. and/or its subsidiaries.

Broadcom reserves the right to make changes without further notice to any products or data herein to improve reliability, function, or design. Information furnished by Broadcom is believed to be accurate and reliable. However, Broadcom does not assume any liability arising out of the application or use of this information, nor the application or use of any product or circuit described herein, neither does it convey any license under its patent rights nor the rights of others.

The product described by this document may contain open source software covered by the GNU General Public License or other open source license agreements. To find out which open source software is included in Brocade products, to view the licensing terms applicable to the open source software, and to obtain a copy of the programming source code, please download the open source disclosure documents in the Broadcom Customer Support Portal (CSP). If you do not have a CSP account or are unable to log in, please contact your support provider for this information.

## Introduction

### **About This Document**

This guide contains detailed steps for installing SANnav<sup>™</sup> Management Portal and for migrating from an earlier version of SANnav. The guide also includes information about installing SANnav as an OVA appliance.

Quick installation checklists are provided for users who are familiar with SANnav installation. See SANnav Installation and Migration QuickStart Checklists.

Refer to the following guides for additional information:

- Brocade SANnav Management Portal User Guide describes how to monitor and manage your storage area network (SAN) using Brocade SANnav Management Portal.
- Brocade SANnav Flow Management User Guide explains how to configure and manage flows using SANnav Management Portal.
- Brocade SANnav Management Portal REST API and Northbound Streaming Reference Manual contains definitions of REST APIs that you can use to access SANnav Management Portal, including streaming performance and flow metrics to an external server.
- *Brocade SANnav Global View User Guide* describes how to use SANnav Global View to monitor and manage multiple Management Portal instances. SANnav Global View is a separate product.
- Brocade SANnav Management Portal Release Notes includes a summary of the new, unsupported, and deprecated features for this release.

# Contacting Technical Support for Your Brocade<sup>®</sup> Product

If you purchased Brocade product support from a Broadcom OEM/solution provider, contact your OEM/solution provider for all your product support needs.

- OEM/solution providers are trained and certified by Broadcom to support Brocade products.
- · Broadcom provides backline support for issues that cannot be resolved by the OEM/solution provider.
- Brocade Supplemental Support augments your existing OEM support contract, providing direct access to Brocade expertise. For more information on this option, contact Broadcom or your OEM.
- · For questions regarding service levels and response times, contact your OEM/solution provider.

For product support information and the latest information on contacting the Technical Assistance Center, go to https://www.broadcom.com/support/fibre-channel-networking/. If you have purchased Brocade product support directly from Broadcom, use one of the following methods to contact the Technical Assistance Center 24x7.

| Online                                                                                                    | Telephone                                                                                                    |
|----------------------------------------------------------------------------------------------------|----------------------------------------------------------------------------------------------------|
| For nonurgent issues, the preferred method is to log in to<br>myBroadcom at https://www.broadcom.com/mybroadcom. (You<br>must initially register to gain access to the Customer Support<br>Portal.) Once there, select <b>Customer Support Portal &gt; Support</b><br><b>Portal</b> . You will now be able to navigate to the following sites: | Required for Severity 1 (critical) issues:<br>Please call Fibre Channel Networking Global Support at one of<br>the numbers listed at https://www.broadcom.com/support/fibre-<br>channel-networking/. |
| <ul> <li>Knowledge Search: Clicking the top-right magnifying glass<br/>brings up a search bar.</li> <li>Case Management: The legacy MyBrocade case<br/>management tool (MyCases) has been replaced with the Fibre<br/>Channel Networking case management tool.</li> </ul>                                                                      |                                                                                                    |
| <ul> <li>DocSafe: You can download software and documentation.</li> <li>Other Resources: Licensing Portal (top), SAN Health (top and bottom), Communities (top), Education (top).</li> </ul>                                                                                                    |                                                                                                    |

## **Document Feedback**

Quality is our first concern. We have made every effort to ensure the accuracy and completeness of this document. However, if you find an error or an omission or if you think that a topic needs further development, we want to hear from you. Send your feedback to documentation.pdl@broadcom.com. Provide the publication title, publication number, topic heading, page number, and as much detail as possible.

# SANnav Installation and Migration QuickStart Checklists

These checklists are provided for experienced users who are familiar with SANnav installation. For all other users, start with Installation Overview.

#### **Installation Checklist**

The following table provides a quick checklist for installing SANnav.

| # | Item                                                                                                    | Description                                                                                                    |
|---|----------------------------------------------------------------------------------------------------|----------------------------------------------------------------------------------------------------|
| 1 | Ensure that your server meets the requirements for<br>SANnav installation.<br>Upgrade the OS if you are running an unsupported<br>version. | System and Server Requirements for SANnav Management Portal                                                                                                    |
| 2 | Review and comply with the installation prerequisites.                                                                                     | Installation Prerequisites                                                                                                    |
| 3 | Ensure that the required ports are open in the firewall.                                                                                   | Port and Firewall Requirements for SANnav Management Portal                                                                                                    |
| 4 | Configure the firewalld backend if you are using CentOS / RHEL 8.1 or higher.                                                              | Configuring the Firewalld Backend for CentOS and RHEL 8.1 or Higher                                                                                               |
| 5 | Download the SANnav software package to the folder where you want to install the application.                                              | NOTE: Do not create the SANnav installation folder with a space in the name; otherwise, installation will fail.                                                   |
| 6 | Untar the .gz file.                                                                                                    | tar -xvzf <package_name>.gz<br/>The resulting directory is referred to as <install_home> throughout the<br/>rest of the checklists.</install_home></package_name> |
| 7 | Install SANnav.                                                                                                    | <install_home>/bin/install-sannav.sh</install_home>                                                                                                    |
| 8 | Check the server status.                                                                                                    | <install_home>/bin/check-sannav-status.sh</install_home>                                                                                                    |

#### **Migration Checklist**

The following table provides a quick checklist for migrating from an earlier version of SANnav.

| # | Item                                                                                                    | Description                                                                                                    |
|---|----------------------------------------------------------------------------------------------------|----------------------------------------------------------------------------------------------------|
| 1 | Back up the current SANnav installation before you start the migration process.                                                            | Refer to the <i>Brocade SANnav Management Portal User Guide</i> for instructions.                               |
| 2 | Ensure that your server meets the requirements for<br>SANnav installation.<br>Upgrade the OS if you are running an unsupported<br>version. | System and Server Requirements for SANnav Management Portal                                                     |
| 3 | Review and comply with the installation prerequisites.                                                                                     | Installation Prerequisites                                                                                      |
| 4 | Ensure that the required ports are open in the firewall.                                                                                   | Port and Firewall Requirements for SANnav Management Portal                                                     |
| 5 | Configure the firewalld backend if you are using CentOS / RHEL 8.1 or higher.                                                              | Configuring the Firewalld Backend for CentOS and RHEL 8.1 or Higher                                             |
| 6 | Download the SANnav software package to the folder where you want to install the application.                                              | NOTE: Do not create the SANnav installation folder with a space in the name; otherwise, installation will fail. |
| 7 | Untar the .gz file.                                                                                                    | tar -xvzf <package_name>.gz</package_name>                                                                      |

| #  | Item                                                             | Description                                                                                                    |
|----|------------------------------------------------------------------|----------------------------------------------------------------------------------------------------|
| 8  | Install SANnav.                                                  | <install_home>/bin/install-sannav.sh</install_home>                                                                               |
| 9  | Check the server status.                                         | <install_home>/bin/check-sannav-status.sh</install_home>                                                                          |
| 10 | Clear the browser cache and restart the SANnav client (browser). | Close the previous version of the SANnav client (browser) and clear the browser cache before launching the new version of SANnav. |

#### **SANnav OVA Installation Checklist**

The following table provides a quick checklist for installing SANnav as an appliance using vCenter.

| # | Item                                                                                             | Description                                                                                                    |
|---|--------------------------------------------------------------------------------------------------|----------------------------------------------------------------------------------------------------|
| 1 | Review and comply with the installation prerequisites.                                           | Installation Prerequisites for the SANnav Management Portal Appliance                                                                                                    |
| 2 | Download SANnav OVA (.ova file) to the location from which you want to import to ESXi / vCenter. | The time taken to deploy SANnav OVA to the host depends on the network speed between the location to which the OVA is downloaded and the ESXi.                                                                      |
| 3 | Deploy the SANnav OVA package.                                                                   | Log in to vCenter and deploy the OVF template. Refer to Installing the SANnav Management Portal Appliance Using vCenter.                                                                                            |
| 4 | Power on the VM, and then log in as "sannav" user.                                               | When SANnav OVA is deployed, it configures the network of the VM and makes customizations based on user input. After successful network configuration, the VM reboots. Wait for the VM to reboot before logging in. |
| 5 | Install SANnav.                                                                                  | After you log in to the VM, the SANnav installation script starts automatically.                                                                                                    |
| 6 | Check the server status.                                                                         | <install_home>/bin/check-sannav-status.sh</install_home>                                                                                                    |

#### **SANnav OVA Migration Checklist**

The following table provides a quick checklist for migrating from an earlier version of SANnav OVA.

| # | Item                                                                                             | Description                                                                                                    |
|---|--------------------------------------------------------------------------------------------------|----------------------------------------------------------------------------------------------------|
| 1 | Back up the current SANnav installation and save it in a location outside of the current VM.     | Refer to the <i>Brocade SANnav Management Portal User Guide</i> for instructions.                                                                                                    |
| 2 | Review and comply with the installation prerequisites.                                           | Installation Prerequisites for the SANnav Management Portal Appliance                                                                                                    |
| 3 | Stop the SANnav server.                                                                          | <install_home>/bin/stop-sannav.sh</install_home>                                                                                                    |
| 4 | Copy the MAC address of the current SANnav VM.                                                   | This MAC address must be provided at the time of migration while<br>associating the disk. If you do not manually update the MAC address on<br>the new VM, then the license is not migrated from the previous SANnav<br>installation. |
| 5 | Power off the VM.                                                                                |                                                                                                    |
| 6 | Download SANnav OVA (.ova file) to the location from which you want to import to ESXi / vCenter. | The time taken to deploy SANnav OVA to the host depends on the network speed between the location to which the OVA is downloaded and the ESXi.                                                                                       |
| 7 | Deploy the SANnav OVA package.                                                                   | Log in to vCenter and deploy the OVF template. Do not power on the VM after deploying.                                                                                                    |
| 8 | Attach the VMDK file from the earlier version of SANnav as a new disk.                           | Attach the VMDK file from the earlier version of SANnav.                                                                                                    |

| #   | Item                                               | Description                                                                                                    |
|-----|----------------------------------------------------|----------------------------------------------------------------------------------------------------|
| 9   | Modify the MAC address of the new SANnav VM.       | Modify the MAC address of the new SANnav VM.                                                                                                    |
| 10. | Power on the VM, and then log in as "sannav" user. | When SANnav OVA is deployed, it configures the network of the VM and makes customizations based on user input. After successful network configuration, the VM reboots. Wait for the VM to reboot before logging in. |
| 11. | Install SANnav.                                    | After you log in to the VM, the SANnav installation script starts automatically.                                                                                                    |
| 12. | Check the server status.                           | <install_home>/bin/check-sannav-status.sh</install_home>                                                                                                    |

## **Installation Overview**

The SANnav application uses a script-based installation. You must run the scripts that are provided in the <install\_home> directory to install the application. All the scripts for the SANnav application must be executed in the bash shell.

#### NOTE

SANnav Management Portal and SANnav Global View are two different software products. You cannot install both software products on the same physical host or virtual machine (VM). You can, however, install Management Portal and Global View on different VMs in the same host, if the host has enough resources.

#### NOTE

For switches that are running Fabric OS<sup>®</sup> versions lower than 8.2.2, port 22 is required for SANnav Management Portal to use the internal firmware repository and SCP and SFTP servers. See Installation Prerequisites for additional details.

If there is a firewall between the client and the server or between the server and the SAN, you must open a set of ports for SANnav to function properly. The list of ports is provided in Port and Firewall Requirements for SANnav Management Portal.

If the installation script detects that an earlier version of SANnav is running, you are prompted whether you want to migrate your data to the new version.

After installation, if you choose to move SANnav from one server or VM to another, you must first release the current license. This process is called rehosting a license. Refer to the *Brocade SANnav Management Portal User Guide* for details.

# **Migration Overview**

If you are upgrading SANnav from a previous version, the installation script provides the option of migrating your data. Migrating allows you to keep all user-configured data, customized data, and historic data (such as port performance metrics and events) when you upgrade to the latest SANnav version.

#### NOTE

Other than being prompted to migrate your data, the migration steps are the same as the installation steps.

When you migrate the data, the following occurs:

- Installation settings (such as port customizations) from the previous installation are preserved. The installation does not prompt you for these settings.
- The license is carried forward to the new installation. After migration, you do not need to apply a new license. If the license is a trial license, after migration the license is valid for the remaining days of the trial period. If the license has expired, the migration is allowed, but you cannot use the new version until you apply a new license.
- The discovered fabrics are rediscovered.
- User-configured data, customized data, and historic data (such as port performance metrics and events) are migrated.
- Imported firmware files and switch SupportSave data are migrated.
- Certificates are migrated or regenerated. During migration, SANnav may generate new self-signed certificates or reuse existing certificates installed on the server from the prior installation, depending on whether the existing certificates are self-signed.
  - SANnav server certificate This certificate is used for SANnav client-to-server communication. If the previous SANnav installation has installed CA signed certificates, they are migrated to the new installation. If the previous installation is using original self-signed certificates, they are replaced with newly generated self-signed certificates.
  - Kafka certificate This certificate is used for telemetry data streaming from a SAN switch to the SANnav server. If the previous SANnav installation has installed CA signed certificates, they are migrated to the new installation. If the previous installation is using original self-signed certificates, they are replaced with newly generated self-signed certificates.
  - Northbound Streaming certificate This is the public certificate of the external server to which SANnav is streaming telemetry data. This certificate is migrated to the new installation.

Newly generated, self-signed certificates have a 27-month validity. Third-party certificates that were migrated are valid for the remainder of their original validation period.

• Data-streaming-enabled switches that were streaming data before the migration continue to stream data after migration within 10 minutes of the SANnav server startup.

Note that the following are *not* migrated:

- Capture SuportSave and Maintenance Mode event action policies.
- Events filters (Events and Violations). Note that saved inventory filters are migrated.
- Support data collection files.
- SupportSave files.

#### **Migration Prerequisites**

Before you migrate to the new SANnav version, review the following prerequisites.

- Back up SANnav.
   Refer to the Brocade SANnav Management Portal User Guide for instructions.
- Ensure that the seed switches for discovered fabrics have not reached end of support (EOS).
   If a seed switch has reached end of support, after migration the fabric is unmonitored permanently with the discovery status Unmonitored: Seed switch is no longer supported. In this case, you must delete the fabric and

10

rediscover it with a different seed switch. To avoid this scenario, change the seed switch to a supported switch before migration.

• Ensure that ports 18081 and 18082 are available.

In earlier versions of SANnav, these ports were not used. Starting in SANnav 2.1.0a, port 18081 is used. Starting in SANnav 2.1.1, port 18082 is used. SANnav 2.1.1 has additional ports that must be free. Check the list in Ports Required for SANnav Installation.

#### OS Upgrade Options

See System and Server Requirements for SANnav Management Portal for the supported operating systems.

If you are running an unsupported operating system and want to migrate to SANnav 2.1.1x, you must first upgrade the OS to one of the supported versions. You cannot migrate SANnav and the OS simultaneously. See Upgrading the OS with SANnav Installed.

#### Migration Paths

You can migrate from the two previous versions. You cannot migrate from an earlier release to SANnav OVA. The following table lists the software versions and whether migration is supported.

#### Table 1: SANnav Management Portal Supported Migration Paths

| Current Version                        | Migration Version                      | Supported? |
|----------------------------------------|----------------------------------------|------------|
| SANnav 1.1.1x or earlier               | SANnav 2.1.1x                          | No         |
| SANnav 2.0.0x                          | SANnav 2.1.1x                          | Yes        |
| SANnav 2.1.0x                          | SANnav 2.1.1x                          | Yes        |
| SANnav 2.1.0x OVA installation         | SANnav 2.1.1x OVA installation         | Yes        |
| SANnav VM or bare metal installation   | SANnav OVA installation                | No         |
| SANnav OVA installation                | SANnav VM or bare metal installation   | No         |
| SANnav IPv4 deployment                 | SANnav dual-stack IPv4/IPv6 deployment | Yes        |
| SANnav dual-stack IPv4/IPv6 deployment | SANnav IPv4 deployment                 | No         |

Starting in SANnav Management Portal 2.1.0, multi-node installation is not supported. If you are migrating from a multinode installation, first take a backup of the server and restore it to a single node, and then migrate to 2.1.1.

## Upgrading the OS with SANnav Installed

You can upgrade the OS after SANnav is installed using Yellowdog Updater, Modified (YUM) on the same host where SANnav is running. First, stop the SANnav services, perform the upgrade, and then start SANnav services.

#### NOTE

The YUM upgrade will upgrade to the latest version of the OS.

The following steps apply whether you are upgrading Red Hat Enterprise Linux (RHEL) or CentOS.

1. Go to the <install home>/bin folder and run the following script:

./stop-sannav.sh

2. Perform the YUM upgrade to the new OS version.

```
yum upgrade -y
```

3. Go to the <install home>/bin folder and run the following script:

./start-sannav.sh

### Upgrading the SANnav Internal SFTP/SCP Server SSH Key

SANnav runs its own internal SFTP/SCP server. The SSH key for this server is generated during installation. In SANnav 2.1.0 and earlier versions, this key is a DSA key with a length of 1024 bits. Starting in SANnav 2.1.0a, this key is changed to an RSA key with a length of 2048 bits.

Migration to SANnav 2.1.0a or higher does not replace the existing key from previous installations. After migration, SANnav 2.1.0a or higher still has the old DSA key.

Although not mandatory, it is recommended that you upgrade the SSH key from the old DSA key to the new RSA key for increased security.

For switches running older Fabric OS versions, you must also delete the SSH key of the known host (the SANnav server). Switches that are running the following Fabric OS versions require you to delete the host key:

- Fabric OS 8.2.2, 8.2.2a, and 8.2.2b
- Fabric OS 8.2.1 through 8.2.1d
- Fabric OS 7.4.x

Perform the following steps after you have migrated to SANnav 2.1.1.

1. Generate a new SSH key on the SANnav server.

Go to the <install home>/bin folder, and run the following script:

./delete-ssh-key.sh

This script stops the SANnav server, deletes the old SSH key pair, and starts the server. A new key pair is generated when the switch Supports or firmware download operation is initiated from SANnav.

- 2. Delete the host key on all switches that are running older Fabric OS versions, as listed previously.
  - a) Log in to the switch.
  - b) Enter the sshutil delknownhost command.

To delete a specific SANnav server IP address:

switch:username> sshutil delknownhost
IP Address/Hostname to be deleted: <IP address>
Known Host deleted successfully.

#### To delete all server IP addresses:

switch:username> sshutil delknownhost -all
This Command will delete all the known host keys.
Please Confirm with Yes(Y,y), No(N,n) [N]: Y
All known hosts are successfully deleted.

## SANnav Management Portal Deployment

During SANnav Management Portal installation, you are prompted several times to accept default values or provide customized values for various settings. If you are migrating from an earlier version of SANnav, you are not prompted for these customizations, and the settings from the previous installation remain in effect.

The following table lists the installation customization options. Some of the customizations can also be done after installation. See Scripts for Managing SANnav for information.

| Item                                                     | Description                                                                                                    |  |
|----------------------------------------------------------|----------------------------------------------------------------------------------------------------|--|
| Docker IP address range                                  | By default, Docker uses an IP address range of 192.168.255.240/28. You can change to another address range during or after installation.                                                                                                    |  |
| Docker installation directory                            | The default home directory for installing Docker is /var/lib/docker, but you can change this to another directory during installation.                                                                                                    |  |
| Swap space                                               | SANnav requires 16GB swap space.                                                                                                    |  |
|                                                          | <ul> <li>If there is not enough swap space, the installer prompts you to provide a location in which to create the remainder of the swap space.</li> <li>If there is no swap space, the installer prompts you to provide a location in which to create the</li> </ul>                                                           |  |
|                                                          | full 16GB of swap space.                                                                                                    |  |
| IPv6 capability                                          | The default is IPv4 communication between SANnav and the SAN switches. If you have IPv6-<br>capable switches in your data center, you can configure SANnav to use IPv4 and IPv6 (dual-stack)<br>communication. You can change this setting during or after installation.                                                        |  |
| HTTP port 80 to HTTPS redirection                        | Choose to allow or disallow port 80 to be redirected to port 443 (default) or to another port that you can customize. If you disallow port 80 redirection, the web browser times out when pointed to port 80 and must be explicitly pointed to port 443 or the customized port to be able to log in to SANnav.                  |  |
| Server-to-switch communication                           | Select an option to configure HTTP or HTTPS connections between SANnav and the SAN switches:                                                                                                    |  |
|                                                          | <ul> <li>0 for HTTP (Insecure communication.)</li> <li>1 for HTTPS (Secure communication. Requires that you have an IP-provided SSL certificate or self-signed certificate and that your switches are configured for HTTPS.)</li> <li>2 for HTTPS then HTTP (First HTTPS is tried, and if that fails, HTTP is used.)</li> </ul> |  |
| Single sign-on (SSO) options<br>when launching Web Tools | If you launch Web Tools from the SANnav application, SANnav prompts you to provide switch login credentials. You can configure SANnav to automatically log in to the switch when launching Web Tools for switches running Fabric OS 9.0.0 or higher.                                                                            |  |
|                                                          | <ul> <li>0 for always log in manually. SANnav prompts you for switch log in credentials.</li> <li>1 to log in with switch credentials. SANnav does not prompt you, but attempts to log in to the</li> </ul>                                                                                                    |  |
|                                                          | switch using the credentials that SANnav used when discovering the switch.                                                                                                    |  |
|                                                          | <ul> <li>2 to log in with user credentials. SANnav does not prompt you, but attempts to log in to the<br/>switch using the credentials that the user used when logging in to SANnav.</li> </ul>                                                                                                    |  |
|                                                          | For switches running Fabric OS versions earlier than 9.0.0, SANnav always prompts you to log in to the switch when launching Web Tools, regardless of the SSO settings.                                                                                                    |  |

#### **Table 2: SANnav Installation Customizations**

| Item                                            | Description                                                                                                    |
|-------------------------------------------------|----------------------------------------------------------------------------------------------------|
| Port customization                              | <ul> <li>You can customize ports when installing SANnav Management Portal. To use a default port, that port must be unused and available. The following is the list of default values:</li> <li>SSH server port is 22.</li> <li>Client-to-server HTTPS port: Default HTTPS port is 443.</li> <li>SNMP trap: Default SNMP trap port is 162.</li> <li>Syslog port: Default syslog port is 514.</li> <li>Secure syslog port: Default secure syslog port is 6514.</li> <li>Note: See Port and Firewall Requirements for SANnav Management Portal for a list of ports that are reserved for internal communication. Do not use any of these ports for customization.</li> </ul> |
| Database password                               | You can change the default SANnav database (Postgres database) password. You are given the option to proceed with the installation using the default password or to choose a new password for the SANnav database. The default password is "passw0rd" (where 0 is a zero).                                                                                                    |
| SCP/SFTP password                               | You can change the default SANnav Management Portal SCP/SFTP password. You are given the option to proceed with the installation using the default password or to choose a new password for the SANnav internal SCP/SFTP server. The default password is "passw0rd" (where 0 is a zero).                                                                                                    |
| License auto-renewal                            | By default, SANnav is configured to automatically retrieve and activate a renewal license when the license expires. You can deactivate automatic license renewal, in which case you must manually apply the license yourself.                                                                                                    |
| Allowing data collection to be sent to Broadcom | SANnav collects usage data for the application. You can decide whether SANnav sends the data to Broadcom to improve user experience in the future. You can change this setting during or after installation.                                                                                                    |

## System and Server Requirements for SANnav Management Portal

You must meet all the system and server requirements before you start the SANnav Management Portal installation.

The following table lists the system and server requirements for deployment of SANnav Management Portal.

#### NOTE

The disk space requirement that is listed in the table is for SANnav only. Be sure to account for additional space required by the operating system, for saving files, and for SANnav TAR files and extracted files.

The disk space can be from a direct-attached disk or through a network-mounted disk.

- The default home directory for installing Docker is /var/lib/docker, but you can choose another location during installation. Docker must be installed on a local disk.
- The default swap space directory is the "/" directory. If the directory does not have enough space, you can choose a
  different location during installation by following the instructions in the installation script.

The required number of CPU cores should be equally distributed over the sockets.

| Table 3: System and | Server Requirements | for SANnav Management | <b>Portal Installation</b> |
|---------------------|---------------------|-----------------------|----------------------------|
|---------------------|---------------------|-----------------------|----------------------------|

| Requirement               | Base License or Enterprise<br>License with up to 3000 Ports                                                                                                    | Enterprise License with up to 15,000 Ports                                                                                                    |
|---------------------------|----------------------------------------------------------------------------------------------------|----------------------------------------------------------------------------------------------------|
| Operating system          | <ul> <li>Red Hat Enterprise Linux (RHEL): 7.8, 8.1, and 8.2</li> <li>CentOS 7.8, 8.1, and 8.2</li> <li>Language = English, Locale = US</li> <li>Note: Future minor versions of RHEL and CentOS are supported, but are not tested. For example, RHEL and CentOS 7.9, 8.3, and 8.4.</li> </ul> | <ul> <li>RHEL: 7.8, 8.1, and 8.2</li> <li>CentOS 7.8, 8.1, and 8.2</li> <li>Language = English, Locale = US</li> <li>Note: Future minor versions of RHEL and<br/>CentOS are supported, but are not tested. For<br/>example, RHEL and CentOS 7.9, 8.3, and 8.4.</li> </ul> |
| Processor architecture    | x86                                                                                                    | x86                                                                                                    |
| Host type                 | <ul><li>Bare metal server</li><li>VMware ESXi virtual machine</li></ul>                                                                                                    | <ul><li>Bare metal server</li><li>VMware ESXi virtual machine</li></ul>                                                                                                    |
| CPU                       | 16 cores                                                                                                    | 24 cores                                                                                                    |
| CPU sockets (minimum)     | 2                                                                                                    | 2                                                                                                    |
| CPU speed (minimum)       | 2000 MHz                                                                                                    | 2000 MHz                                                                                                    |
| Memory (RAM)              | 48 GB                                                                                                    | 96 GB                                                                                                    |
| Hard disk space (minimum) | <ul> <li>600 GB, distributed as follows:</li> <li>450 GB — Installation directory</li> <li>120 GB — Docker installation directory</li> <li>16 GB of swap space</li> </ul>                                                                                                    | <ul> <li>1.2 TB, distributed as follows:</li> <li>1050 GB — Installation directory</li> <li>120 GB — Docker installation directory</li> <li>16 GB of swap space</li> </ul>                                                                                                |

## **Installation Prerequisites**

Review and comply with all SANnav installation prerequisites before you unzip the installation file.

#### NOTE

Use the latest generation processors for better SANnav performance.

#### **Table 4: Installation Prerequisites**

| Task                                         | Task Details or Additional Information                                                                                                    |
|----------------------------------------------|----------------------------------------------------------------------------------------------------|
| Gather necessary information and components. | <ul> <li>Make sure that you have the following information:</li> <li>Root user credentials. You must log in to the SANnav server as the root user or a user with root privilege.</li> <li>The SANnav Management Portalserver IP address.</li> </ul>   |
| Uninstall other applications.                | SANnav is expected to be installed and run on a dedicated host. If any other application is installed<br>on the host, uninstall it before starting SANnav installation.<br>If you are migrating SANnav, do not uninstall the current SANnav instance. |
| Uninstall Docker, if already installed.      | The SANnav installation installs Docker. If you have a Docker installed other than the Docker that SANnav installs, you must remove it before starting the installation.                                                                              |

| Task                                                     | Task Details or Additional Information                                                                                                    |  |  |
|----------------------------------------------------------|----------------------------------------------------------------------------------------------------|--|--|
| Ensure that IP network<br>addresses do not conflict with | SANnav comes with Docker preinstalled. By default, Docker uses an IP address range of 192.168.255.240/28.                                                                                                    |  |  |
| Docker addresses.                                        | If you are using IPv4, then when choosing your VM IP address and gateway, do not use an address in these ranges. If you do, although the deployment may be successful, the IP address will be unreachable.<br>IPv6 connectivity is not affected                       |  |  |
|                                                          | The installation script allows you to change the default Docker address range to a different address range.                                                                                                    |  |  |
| Check operating system<br>requirements.                  | Ensure that the operating system can be loaded through a bootable disk or through a PIXe server.                                                                                                    |  |  |
|                                                          | • Ensure that the lsof and nslookup packages are installed on the operating system machine. If they are not installed, run the following commands to install them:                                                                                                    |  |  |
|                                                          | yum install Isof<br>yum install bind-utils                                                                                                    |  |  |
| Format the XFS file system.                              | If you are using XFS as the file system, make sure that you set d_type=true while creating the disk.                                                                                                    |  |  |
|                                                          | You can verify this by running the command <code>xfs_info <docker-installation-directory></docker-installation-directory></code> and verify that <code>ftype=1</code> . The default Docker installation directory is <code>/var/lib</code> .                          |  |  |
| Set umask and ulimit.                                    | "umask" for the root user must be set to 0022.                                                                                                    |  |  |
|                                                          | Enter the following command to set the umask:                                                                                                    |  |  |
|                                                          | You must set the umask before you unzip the installation files. If you extracted the installation files before setting the umask, you must delete the installation folder, run umask 0022, and unzip the files again.                                                 |  |  |
|                                                          | <ul> <li>Ensure that the ulimit is set correctly.<br/>To set the ulimit, edit the /etc/security/limits.conf file and add the following limit at<br/>the end of the file: elasticsearch - nofile 65536</li> </ul>                                                      |  |  |
| Check port 22 availability.                              | By default port 22 is used for the internal firmware repository, but you can change this port number during installation. If the port is not available, you must use an external FTP, SCP, or SFTP server for switch supportsave and firmware download functionality. |  |  |
|                                                          | For switches running Fabric OS versions earlier than 8.2.2, if you change to a port number other than 22, you must always use an external FTP, SCP, or SFTP server for switch supports ave and firmware download functionality.                                       |  |  |
|                                                          | To free port 22 for SANnav Management Portal, perform the following steps:                                                                                                    |  |  |
|                                                          | <ol> <li>Edit the /etc/ssh/sshd_config file:</li> <li>a. Locate the following line:</li> </ol>                                                                                                    |  |  |
|                                                          | <ul><li>#port 22</li><li>b. Uncomment the line and change the port number to another, unused port, such as 6022.</li></ul>                                                                                                    |  |  |
|                                                          | port 6022                                                                                                    |  |  |
|                                                          | <ol> <li>Restart the SSHD using the following command:<br/>systemctl restart sshd</li> </ol>                                                                                                    |  |  |
|                                                          | The current SSH session remains logged in, but any new sessions must now use port 6022.                                                                                                    |  |  |
| Check port 80 availability.                              | Port 80 must be available if you allow HTTP port 80 to HTTPS redirection; otherwise, installation fails. After installation, port 80 must continue to be available all the time; otherwise, you cannot start (or restart) SANnav.                                     |  |  |
| Check additional port                                    | See Port and Firewall Requirements for SANnav Management Portal for other ports that must be                                                                                                    |  |  |
| requirements.                                            | open.                                                                                                    |  |  |

| Task                     | Task Details or Additional Information                                                   |
|--------------------------|------------------------------------------------------------------------------------------|
| Run additional commands. | • Ensure that the hostname -i command resolves to a valid IP address.                    |
|                          | • The nslookup command must be successful for the host name of the physical host and VM. |

#### NOTE

Starting in SANnav 2.1.1, IP forwarding is no longer required to be enabled.

## Configuring the Firewalld Backend for CentOS and RHEL 8.1 or Higher

In CentOS and RHEL 8.1 and higher, the firewalld backend defaults to using "nftables" instead of "iptables." Docker does not have native support for "nftables."

If you are installing SANnav on CentOS or RHEL 8.1 or higher and firewalld is enabled, you must change the firewalld backend to use "iptables" instead of "nftables."

If you do not make this change, you are not able to discover any switches in SANnav.

Perform the following steps before starting the SANnav installation.

1. Get the active zone details.

You will need the zone details in the next step.

```
firewall-cmd --list-all
```

#### 2. Disable masquerade.

firewall-cmd --zone=<ActiveZoneDetails> --remove-masquerade --permanent

Where <ActiveZoneDetails> is listed in the output of the firewall-cmd --list-all command.

- Stop firewalld. systemctl stop firewalld
- 4. Edit the firewalld configuration file and change FirewallBackend=nftables to FirewallBackend=iptables. vi /etc/firewalld/firewalld.conf
- 5. Start firewalld. systemctl start firewalld
- 6. Reload firewalld.

firewall-cmd --reload

### **Installing SANnav Management Portal**

Complete these steps to download and install SANnav Management Portal on the server.

Ensure that your system meets the requirements listed in System and Server Requirements for SANnav Management Portal.

#### NOTE

If the scripts fail during the installation or startup, uninstall SANnav, reboot the server, and then reinstall SANnav. Do not try to fix the issue and re-run the installation script without first uninstalling the application.

Download and copy the SANnav Management Portal software package to the server. The package contains the SANnav Management Portal tarball.

- 1. Before you unzip the installation file, be sure to review and comply with the prerequisites listed in Installation Prerequisites.
- 2. Download the SANnav Management Portal tarball (for example, Portal\_<version>-distribution.tar.gz) to the folder where you want to install the application.

#### NOTE

Do not create the SANnav Management Portal installation folder with a space in the name; otherwise, installation fails.

3. Untar the .gz file to extract the file to the current location.

```
tar -xvzf Portal_<version>-distribution.tar.gz
```

This step creates a directory with a name similar to <code>Portal\_<version>\_bldxx</code>. This directory is referred to as the <install\_home> directory in this document.

4. Go to the <install home>/bin directory.

[root@RHEL7-10-100 home]# cd Portal\_<version>\_bldxx/bin

5. Run the install-sannav.sh script to install SANnav Management Portal.

[root@RHEL7-10-100 bin]# ./install-sannav.sh

If an earlier instance of SANnav Management Portal is installed, the installation script prompts whether you want to continue with migration or exit the installation.

- 6. If you are prompted about migrating SANnav, enter one of the following options.
  - To proceed with migration, press Enter. You are prompted to enter the location of the existing SANnav installation.
  - To exit the installation, press Ctrl-C. The script ends. At this point, you can back up the current SANnav instance and restart the installation script. Or you can uninstall the current SANnav instance, and restart the installation script without migrating.

As the installation proceeds, the script runs a pre-install requirements test. If any test fails, the installation exits with error messages. You must fix the reported issues, uninstall the application, and repeat from Step 1. After the diagnostics pass, installation of SANnav Management Portal software continues.

On successful installation of the software, the SANnav Management Portal server starts up. The startup may take up to 20 minutes.

#### NOTE

After migration, you must clear the browser cache before launching the new version of SANnav.

## **Uninstalling SANnav**

You can run a single script to uninstall SANnav. Perform the following steps to uninstall the SANnav application and bring the system back to the original state.

1. Go to the <install\_home>/bin folder and run the following script:

./uninstall-sannav.sh

2. After SANnav is uninstalled, restart the server.

## Port and Firewall Requirements for SANnav Management Portal

SANnav Management Portal requires certain ports to be available to ensure proper communication and operation.

#### Ports Required for SANnav Installation

SANnav uses the following ports. Ensure that these ports are free before starting SANnav installation. If you customize any default ports during installation, do not use these ports.

- 80
- 443
- 2377
- 5432
- 6060, 6061
- 7021, 7022, 7051, 7052, 7053, 7054, 7055, 7056, 7057, 7060, 7072, 7080, 7087, 7089, 7090, 7097, 7099, 7100, 7611, 7711, 7890, 7946, 7997
- 8021, 8022, 8080, 8081, 8094, 8200
- 9090, 9091, 9094, 9100, 9101, 9200, 9300, 9443, 9611, 9711, 9763, 9999
- 10800 10825
- 11111, 11211
- 12181
- 18080, 18081, 18082
- 19028, 19090, 19092, 19093, 19094, 19095
- 38917
- 41185
- 42239
- 45687
- 46537
- 47100 47125, 47500
- 49112
- 55501

#### Ports That Must Be Open in the Firewall

If firewalld is enabled, you must add the SSH service to the trusted zone in firewalld for the firmware download feature to work. See Configuring a Firewall for SANnav for instructions on how to configure firewalld.

If your network utilizes a firewall between the SANnav client and the server or between the server and the SAN, a set of ports must be open in the firewall to ensure proper communication. These ports are added to the IP tables by default when the SANnav server is running. You do not need to open them in firewalld if it is enabled and running on the SANnav server.

#### NOTE

For ports that were customized during SANnav installation, the customized ports must be open in the firewall.

| Port Number | Transport | Inbound/<br>Outbound | Communication Path                                  | Description                                                                                                    |
|-------------|-----------|----------------------|-----------------------------------------------------|----------------------------------------------------------------------------------------------------|
| 22          | ТСР       | Both                 | Client> Server<br>Server <> Switch                  | Internal SSH server                                                                                                    |
| 80          | ТСР       | Both                 | Client> Server<br>Server> Switch                    | HTTP port for access from browser to server<br>HTTP port for access from server to switch                                                                        |
| 161         | UDP       | Outbound             | Server> Switch                                      | SNMP port                                                                                                    |
| 162         | UDP       | Inbound              | Switch> Server                                      | SNMP trap port                                                                                                    |
| 443         | TCP       | Both                 | Client> Server<br>Server> Switch<br>Server> vCenter | HTTPS port for secure access from browser to server<br>HTTPS port for secure access from server to switch<br>HTTPS port for secure access from server to vCenter |
| 514         | UDP       | Inbound              | Switch> Server                                      | Syslog port                                                                                                    |
| 6514        | UDP       | Inbound              | Switch> Server                                      | Secure syslog port                                                                                                    |
| 18081       | ТСР       | Inbound              | Switch> Server                                      | Avro schema registry insecure port (SANnav 2.1.0a and higher)                                                                                                    |
| 18082       | ТСР       | Inbound              | Switch> Server                                      | Avro schema registry secure port (SANnav 2.1.1 and higher)                                                                                                    |
| 19094       | ТСР       | Inbound              | Switch> Server                                      | Secured Kafka port                                                                                                    |
| 19095       | TCP       | Inbound              | Switch> Server                                      | Secured Kafka port                                                                                                    |

#### Table 5: Ports That Must Be Open in the Firewall

#### Ports Required for External Authentication

If you configure an external authentication server (LDAP, RADIUS, or TACACS+) or an email server (SMTP), ensure that the SANnav Management Portal server has access to the ports listed in the following table. The default ports are listed in the table, but you can change the default.

#### Table 6: Ports That the SANnav Server Must Be Able to Access

| Port Number | Transport | Inbound/<br>Outbound | Communication Path     | Description                                                                                            |
|-------------|-----------|----------------------|------------------------|----------------------------------------------------------------------------------------------------|
| 25          | ТСР       | Outbound             | Server> SMTP Server    | SMTP server port for email communication if you use email notifications without SSL or TLS             |
| 49          | ТСР       | Outbound             | Server> TACACS+ Server | TACACS+ server port for authentication if you use<br>TACACS+ for external authentication               |
| 389         | ТСР       | Outbound             | Server> LDAP Server    | LDAP server port for authentication if you use LDAP for external authentication and SSL is not enabled |
| 465         | ТСР       | Outbound             | Server> SMTP Server    | SMTP server port for email communication if you use email notifications with SSL                       |
| 587         | ТСР       | Outbound             | Server> SMTP Server    | SMTP server port for email communication if you use email notifications with TLS                       |
| 636         | ТСР       | Outbound             | Server> LDAP Server    | LDAP server port for authentication if you use LDAP for external authentication and SSL is enabled     |

| Port Number | Transport | Inbound/<br>Outbound | Communication Path    | Description                                                                            |
|-------------|-----------|----------------------|-----------------------|----------------------------------------------------------------------------------------|
| 1812        | UDP       | Outbound             | Server> RADIUS Server | RADIUS server port for authentication if you use<br>RADIUS for external authentication |

## SANnav Management Portal OVA Deployment

SANnav Management Portal can be installed as a virtual appliance, compatible with VMware ESXi versions 6.5 and 6.7.

The SANnav software package contains a SANnav OVA file (.ova), which can be deployed to an ESXi discovered in vCenter.

The default installation includes 48-GB memory, which supports the Base License and the Enterprise License with up to 3000 ports. You can upgrade to 96-GB memory to support an Enterprise License with up to 15,000 ports.

The CentOS operating system is bundled with the SANnav virtual appliance. The language is English, and the locale is US.

- CentOS 8.0 (SANnav 2.1.0)
- CentOS 8.1 (SANnav 2.1.0a and higher)

You must have Administrator access to ESXi/vCenter to deploy and install the SANnav virtual appliance.

Migration from a VM or bare metal version of SANnav to SANnav virtual appliance is not supported.

Note that deployment of the SANnav virtual appliance is supported only by VMware infrastructure.

# System and Server Requirements for the SANnav Management Portal Appliance

You must meet all system and server requirements before you begin installing the SANnav Management Portal appliance.

SANnav OVA is delivered with base hardware requirements suitable for the Base license or for an Enterprise license with a 3000-port configuration. If you want to use SANnav for a larger port count or a higher configuration, you must edit the hardware specifications before starting installation. The installation procedure includes steps for upgrading the hardware.

The following table lists the hardware requirements for deploying SANnav Management Portal as an appliance.

If you are migrating from SANnav 2.1.0, you can upgrade the operating system before installation, as described in Upgrading the OS with SANnav Installed.

| Table 7: System and Server Requirements for | or the SANnav Appliance |
|---------------------------------------------|-------------------------|
|---------------------------------------------|-------------------------|

| Requirement    | Base License or Enterprise License<br>with up to 3000 Ports, Included<br>with SANnav OVA Package                                            | Enterprise License with up to 15,000 Ports                                                                                                  |
|----------------|----------------------------------------------------------------------------------------------------|----------------------------------------------------------------------------------------------------|
| Server package | <ul> <li>VMware ESXi host, 6.5 and 6.7</li> <li>ESXi 6.7, discovered in vCenter 6.7</li> <li>ESXi 6.5, discovered in vCenter 6.5</li> </ul> | <ul> <li>VMware ESXi host, 6.5 and 6.7</li> <li>ESXi 6.7, discovered in vCenter 6.7</li> <li>ESXi 6.5, discovered in vCenter 6.5</li> </ul> |
| CPU            | 16 cores                                                                                                    | 24 cores                                                                                                    |
| CPU sockets    | 2                                                                                                    | 2                                                                                                    |
| Memory (RAM)   | 48 GB                                                                                                    | 96 GB                                                                                                    |

The SANnav appliance comes with predefined file system and disk partitions. Two disk partitions are created in the SANnav appliance.

- Operating system and SWAP file
- SANnav installation folder

This partition is used to store SANnav files and install Docker.

The following table lists the specifications for each partition. The datastore that you are planning to use for SANnav OVA must have a minimum space of 630 GB to meet the space requirements for both partitions.

| Table 8 | 8: Disk | Partitions | in the | e SANnav | Appliance |
|---------|---------|------------|--------|----------|-----------|
|---------|---------|------------|--------|----------|-----------|

| Partition Type                 | Base License or Enterprise License<br>with up to 3000 Ports, Included<br>with SANnav OVA Package        | Enterprise License with up to 15,000 Ports                                                               |
|--------------------------------|----------------------------------------------------------------------------------------------------|----------------------------------------------------------------------------------------------------|
| Operating system and SWAP file | 60 GB:<br>• 40 GB for OS<br>• 16 GB for swap space                                                      | <ul><li>60 GB:</li><li>40 GB for OS</li><li>16 GB for swap space</li></ul>                               |
| SANnav installation folder     | <ul><li>570 GB:</li><li>450 GB for SANnav installation</li><li>120 GB for Docker installation</li></ul> | <ul><li>1.2 TB:</li><li>1050 GB for SANnav installation</li><li>120 GB for Docker installation</li></ul> |

# Installation Prerequisites for the SANnav Management Portal Appliance

Review and comply with all SANnav Management Portal appliance installation prerequisites before importing the OVA file.

| Table 9: Installation | Prerequisites | for SANnav | Management | <b>Portal Appliance</b> |
|-----------------------|---------------|------------|------------|-------------------------|
|-----------------------|---------------|------------|------------|-------------------------|

| Task                                                                    | Task Details or Additional Information                                                                                                    |
|-------------------------------------------------------------------------|----------------------------------------------------------------------------------------------------|
| Gather necessary information and components.                            | You must have default credentials for the root user and SANnav user:<br>• User name = "root", password = "SANnav!@#"<br>• User name = "sannav", password = "SANnav!@#"                                                                                                    |
| If needed, set the preferred IP address.                                | OVA supports only one IP address. This address is used for both client-to-<br>server and server-to-switch communication. If you want a preferred address for<br>switch-to-server communication, manually set the IP address before starting the<br>installation.<br>Note that you cannot set a nondefault or private IP address for switch-to-server<br>communication. |
| Decide the IP allocation policy (Static or DHCP) for dual stacks.       | The supported IP allocation policy is for both stacks (IPv4 and IPv6) to use<br>Static or both stacks to use DHCP. Using Static for one stack and DHCP for the<br>other stack is not supported.                                                                                                    |
| Ensure that IP network addresses do not conflict with Docker addresses. | SANnav OVA comes with Docker preinstalled. The following IP address range must be free, as it is allocated to the Docker virtual interfaces:<br>• 192.168.255.240/28                                                                                                    |

## Installing the SANnav Management Portal Appliance Using vCenter

The default installation includes 48-GB memory, which supports the Base License and the Enterprise License with up to 3000 ports. You can upgrade to 96-GB memory to support an Enterprise License with up to 15,000 ports.

Perform the following steps to install SANnav Management Portal Appliance using vCenter.

1. Download the SANnav OVA package to the location from which you want to import to ESXi / vCenter.

Note that the time it takes to deploy the SANnav OVA package to the host depends on the network speed between the location to which the OVA package is downloaded and the ESXi.

2. Log in to vCenter, right-click the host on which you want to deploy SANnav, and select Deploy OVF Template.

The following steps correspond to the steps in the vCenter interface. Note that the screenshots are examples to show clarity only. Based on your environment or vCenter license the actual screens may look different.

#### a) Select an OVF template.

Select the Local file option. Click Choose Files, navigate to the folder where the SANnav OVA file is downloaded, and select the file. Click Next.

| 2 Select a name and folder                                                                 | Select an OVF template<br>Select an OVF template from remote URL or local file system                                                                                                    |  |  |
|--------------------------------------------------------------------------------------------|----------------------------------------------------------------------------------------------------|--|--|
| 3 Select a compute resource<br>4 Review details<br>5 Select storage<br>6 Ready to complete | Enter a URL to download and install the OVF package from the Internet, or browse to a location accessible from your computer, such as a local hard drive, a network share, or a CD/DVD drive.    URL |  |  |
|                                                                                            | Local file     Choose Files     Portal_2.1.0_bld_distribution.ova                                                                                                    |  |  |

#### b) Select a name and folder.

Enter a name for the VM, and select the location (datacenter) to which you want to deploy SANnav. Click Next.

| 1 Select an OVF template 2 Select a name and folder | Select a name and folder<br>Specify a unique name and target location |  |
|-----------------------------------------------------|-----------------------------------------------------------------------|--|
| 3 Select a compute resource<br>4 Review details     | Virtual machine name:                                                 |  |
| 5 Select storage<br>6 Ready to complete             | Select a location for the virtual machine.                            |  |
|                                                     | > 🔄 sre_licensed                                                      |  |
|                                                     | > 🔝 unlicensed                                                        |  |
|                                                     |                                                                       |  |
|                                                     | L                                                                     |  |

#### c) Select a compute resource.

Select the host on which you want to deploy SANnav. Ensure that the host meets the system and server requirements for SANnav. Click **Next**.

| 2 Select an OVF template    | Select a compute resource<br>Select the destination compute resource for this operation |
|-----------------------------|-----------------------------------------------------------------------------------------|
| 3 Select a compute resource |                                                                                         |
| 4 Review details            | ✓ In unlicensed                                                                         |
| 5 Select storage            | > 🔀                                                                                     |
| 6 Ready to complete         |                                                                                         |
|                             |                                                                                         |
|                             |                                                                                         |
|                             | Compatibility                                                                           |
|                             | ✓ Compatibility checks succeeded.                                                       |
|                             |                                                                                         |
|                             |                                                                                         |

#### d) Review details.

Review details of the installation package, and click Next.

| Verify the template details.                                               |                                                                                                    |
|----------------------------------------------------------------------------|----------------------------------------------------------------------------------------------------|
| The OVF package cont<br>security risk. Review th<br>accept the advanced of | ains advanced configuration options, which might pose a<br>e advanced configuration options below. Click next to<br>onfiguration options.                                  |
| Dublicher                                                                  | No cortificato procent                                                                                                    |
| Product                                                                    | SANnay Management Portal                                                                                                    |
| Vendor                                                                     | Broadcom Inc.                                                                                                    |
| Download size                                                              | 23.2 GB                                                                                                    |
| Size on disk                                                               | 34.1 GB (thin provisioned)                                                                                                    |
|                                                                            | 635.0 GB (thick provisioned)                                                                                                    |
| Extra configuration                                                        | nvram = ovf:/file/file3                                                                                                    |
|                                                                            | Verify the template details.  The OVF package cont security risk. Review th accept the advanced c  Publisher Product Vendor Download size Size on disk Extra configuration |

e) License agreements.

Select the I accept all license agreements checkbox, and click Next.

| 1 Select an OVF template<br>2 Select a name and folder           | License agreements<br>The end-user license agreement must be accepted.                                                                                                    |
|------------------------------------------------------------------|----------------------------------------------------------------------------------------------------|
| 3 Select a compute resource<br>4 Review details                  | Read and accept the terms for the license agreement.                                                                                                    |
| 5 License agreements<br>6 Select storage                         | BROCADE END USER LICENSE AGREEMENT                                                                                                    |
| 7 Select networks<br>8 Customize template<br>9 Ready to complete | PLEASE CAREFULLY READ THIS AGREEMENT (the "AGREEMENT") BEFORE USING<br>THE SOFTWARE BEING PROVIDED TO YOU BY BROCADE COMMUNICATIONS<br>SYSTEMS LLC ("Brocade").                                                                                                    |
|                                                                  | YOUR RECEIPT AND DOWNLOADING OF THIS SOFTWARE INDICATES YOUR<br>ACCEPTANCE OF THIS AGREEMENT. IF YOU DO NOT AGREE TO THE TERMS OF<br>THIS AGREEMENT, PROMPTLY RETURN THE SOFTWARE WITHOUT<br>DOWNLOADING IT AND ACCOMPANYING ITEMS (INCLUDING WRITTEN MATERIALS<br>AND BINDERS OR OTHER CONTAINERS) TO THE PERSONS FROM WHICH YOU<br>OBTAINED THEM. |
|                                                                  |                                                                                                    |

#### f) Select storage.

Select the storage (datastore) where you want to allocate storage space for the SANnav vmdk files. The datastore must have a minimum of 630 GB. Click **Next**.

| 2 Select a name and folder | Select storage<br>Select the storage for the co | nfiguration and  | disk files          |              |      |
|----------------------------|-------------------------------------------------|------------------|---------------------|--------------|------|
| 4 Review details           | Encrypt this virtual machi                      | ine (Requires Ke | y Management Serve  |              |      |
| 6 Select storage           | Select virtual disk format:                     |                  | Thick Provision Laz | y Zeroed 🗸 🗸 |      |
| 7 Select networks          | VM Storage Policy:                              |                  | Datast              | ore Default  | ~    |
| 8 Customize template       | Name                                            | Capacity         | Provisioned         | Free         | Тур  |
| 9 Ready to complete        | datastore_sannav                                | 1.08 TB          | 464.82 GB           | 691.67 GB    | VN 4 |
|                            | <<br>Compatibility                              | _                |                     |              | •    |
|                            | ✓ Compatibility checks su                       | cceeded.         |                     |              |      |

#### g) Select networks.

Choose the IP allocation strategy and IP protocol.

- For IP allocation, choose either DHCP or Manual (Static).
- For IP protocol, choose either IPv4 or IPv6.

Click Next.

| <ul> <li>2 Select a name and folder</li> </ul>                            | Select networks<br>Select a destination network for | each source | network.            |         |
|---------------------------------------------------------------------------|-----------------------------------------------------|-------------|---------------------|---------|
| <ul> <li>3 Select a compute resource</li> <li>4 Review details</li> </ul> | Source Network                                      | Υ           | Destination Network | Ψ       |
| <ul> <li>5 License agreements</li> </ul>                                  | VM Network                                          |             | VM Network          | × *     |
| ✓ 6 Select storage                                                        |                                                     |             |                     | 1 items |
| 7 Select networks                                                         |                                                     |             |                     |         |
| 8 Customize template                                                      | ID Allocation Settings                              |             |                     |         |
| 9 Ready to complete                                                       | IF Allocation Settings                              |             |                     |         |
|                                                                           | IP allocation:                                      | DHCP        |                     | $\sim$  |
|                                                                           | IP protocol:                                        | IPv4        |                     | ~       |
|                                                                           |                                                     |             |                     |         |
|                                                                           |                                                     |             |                     |         |

#### h) Customize template.

Provide all values for SANnav customization.

**IPv4 Network Configuration**. If IP allocation is **DHCP**, leave this section blank. If IP allocation policy is **Manual** (Static), you must enter the values. Note that the **IP Address of secondary DNS** and **DNS search string** properties are optional.

| <ul> <li>1 Select an OVF template</li> <li>2 Select a name and folder</li> <li>3 Select a compute resource</li> </ul> | Customize template<br>Customize the deployment properties of this sof | tware solution.                                                 |          |
|----------------------------------------------------------------------------------------------------|-----------------------------------------------------------------------|-----------------------------------------------------------------|----------|
| <ul> <li>4 Review details</li> <li>5 License agreements</li> </ul>                                                    | O All properties have valid values                                    |                                                                 | $\times$ |
| ✓ 6 Select storage                                                                                                    | V IPv4 Network Configuration                                          | 6 settings                                                      |          |
| BCustomize template     Ready to complete                                                                             | IP Address (IPv4) (DHCP if left blank)                                | Please enter the IPv4 address for the appliance.                |          |
|                                                                                                    | IPv4 Netmask prefix (1 - 32) (DHCP if left<br>blank)                  | Net mask prefix for the IPv4 address. Valid Range: 1 - 32<br>20 |          |
|                                                                                                    | Default Gateway Address (IPv4) (DHCP<br>if left blank)                | Default IPv4 gateway address                                    |          |
|                                                                                                    | IP Address of primary DNS (IPv4) (DHCP if left blank)                 | IPv4 address of the Primary DNS server                          |          |
|                                                                                                    | IP Address of secondary DNS (IPv4)<br>(DHCP if left blank)            | IPv4 address of the secondary DNS server                        |          |
|                                                                                                    | DNS search string (DHCP if left blank)                                | DNS search string (domain)                                      |          |
|                                                                                                    | <ul> <li>IPv6 Network Configuration</li> </ul>                        | 6 settings                                                      |          |

**IPv6 Network Configuration**: If IP allocation is **DHCP**, leave this section blank. If IP allocation policy is **Manual** (Static), you must enter the values. Note that the **IP Address of secondary DNS** property is optional.

| Deploy OVF Template                                                                          |                                                            |                                                                                        |
|----------------------------------------------------------------------------------------------|------------------------------------------------------------|----------------------------------------------------------------------------------------|
| ✓ 1 Select an OVF template                                                                   |                                                            | ^                                                                                      |
| <ul> <li>2 Select a name and folder</li> <li>3 Select a compute resource</li> </ul>          | V IPv6 Network Configuration                               | 6 settings                                                                             |
| <ul> <li>4 Review details</li> <li>5 License agreements</li> <li>6 Select storage</li> </ul> | Enable IPv6?                                               | Select this option if you want to enable IPv6 on the SANnav.                           |
| O Select storage     7 Select networks     8 Customize template     9 Ready to complete      | IP Address (IPv6) (DHCP if left blank)                     | IPv6 Address for the appliance.                                                        |
|                                                                                              | IPv6 Netmask prefix (1 - 128) (DHCP if<br>left blank)      | Net mask prefix for the IPv6 address. Valid Range: 1 - 128                             |
|                                                                                              | Default Gateway Address (IPv6) (DHCP<br>If left blank)     | Default IPv6 gateway address                                                           |
|                                                                                              | IP Address of primary DNS (IPv6) (DHCP<br>If left blank)   | IPv6 address of the primary DNS server                                                 |
|                                                                                              | IP Address of secondary DNS (IPv6)<br>(DHCP if left blank) | IPv6 address of the secondary DNS server                                               |
|                                                                                              | V NTP Server List                                          | 1 settings                                                                             |
|                                                                                              | NTP Server List                                            | Comma separated list of NTP server addresses. (RFC1123-complaint name, IPV4 addresses) |
|                                                                                              |                                                            | CANCEL BACK NEXT                                                                       |

**NTP Server List**: To deploy Flow Management in SANnav, you must configure NTP time synchronization on the server. Provide a comma-separated list of NTP servers.

**SSHD Customization**: By default, port 22 is used for Linux/VM server management. If you want to change this port, select the checkbox and enter the new port number.

| Deploy OVF Template                                                                                                    |                                       |                                                                                                    |    |
|----------------------------------------------------------------------------------------------------|---------------------------------------|----------------------------------------------------------------------------------------------------|----|
| <ul> <li>1 Select an OVF template</li> <li>2 Select a name and folder</li> </ul>                                                                      | DNS (IPv6) (DHCP if left<br>blank)    |                                                                                                    | 1  |
| ✓ 3 Select a compute resource                                                                                                    | V NTP Server List                     | 1 settings                                                                                                    |    |
| <ul> <li>4 Review details</li> <li>5 License agreements</li> <li>6 Select storage</li> <li>7 Select networks</li> <li>8 Customize template</li> </ul> | NTP Server List                       | Comma separated list of NTP server addresses.<br>(RFC1123-complaint name, IPV4 addresses) This<br>Parameter is optional                                                                                                    |    |
| 9 Ready to complete                                                                                                    | ✓ SSHD Customization                  | 2 settings                                                                                                    |    |
|                                                                                                    | Customize SSHD Port?<br>(Default: 22) | Enable this option option if you want to change<br>default linux SSHD port(22). Enabling this option<br>will change the Linux SSHD daemon port(22) to<br>user defined. Note: Please read the SANnav user<br>guide before choosing the SSHD port to avoid<br>the port conflicts. |    |
|                                                                                                    | Custom Linux SSHD Port (1<br>- 65536) | Please provide the valid port number for SSHD<br>daemon. Note: Please read the SANnav user<br>guide before choosing the SSHD port to avoid<br>the port conflicts.                                                                                                    |    |
|                                                                                                    |                                       | CANCEL BACK NE                                                                                                    | хт |

Click Next.

i) Ready to complete.

Review the installation details, and click Finish.

| <ul> <li>1 Select an OVF template</li> <li>2 Select a name and folder</li> </ul>              | Ready to complete<br>Click Finish to start creation |                                                                  |
|-----------------------------------------------------------------------------------------------|-----------------------------------------------------|------------------------------------------------------------------|
| <ul> <li>3 Select a compute resource</li> <li>4 Review details</li> </ul>                     |                                                     |                                                                  |
| ✓ 5 License agreements                                                                        | Provisioning type                                   | Deploy from template                                             |
| <ul> <li>6 Select storage</li> <li>7 Select networks</li> <li>8 Customize template</li> </ul> | Name                                                | sannav_210                                                       |
|                                                                                               | Template name                                       | Portal_2.1.0_bld226-distribution                                 |
| 9 Ready to complete                                                                           | Download size                                       | 23.2 GB                                                          |
|                                                                                               | Size on disk                                        | 635.0 GB                                                         |
|                                                                                               | Folder                                              | unlicensed                                                       |
|                                                                                               | Resource                                            | 1000                                                             |
|                                                                                               | Storage mapping                                     | 1                                                                |
|                                                                                               | All disks                                           | Datastore: datastore_sannav; Format: Thick provision lazy zeroed |
|                                                                                               | Network mapping                                     | 1                                                                |
|                                                                                               | VM Network                                          | VM Network                                                       |
|                                                                                               | IP allocation settings                              |                                                                  |
|                                                                                               | IP protocol                                         | IPV4                                                             |
|                                                                                               | IP allocation                                       | DHCP                                                             |

- After successful network configuration, log in as the root user, and ensure that the network is set up accordingly. By default, the SANnav OVA installation can accommodate a Base license with up to 600 ports or an Enterprise license with up to 3000 ports.
- 4. Upgrade the hardware settings if you want to support an Enterprise License with up to 15,000 ports. Refer to Expanding Hardware Configurations from 3000 to 15,000 Ports for instructions.
- Log out as the "root" user, and then log in as the "sannav" user to start the installation. The SANnav installation script automatically starts. On successful installation, SANnav Management Portal starts on the VM. The startup may take up to 20 minutes.

After successful installation, you can use the standard scripts to manage SANnav. See Scripts for Managing SANnav.

## **Migrating the SANnav Management Portal Appliance**

Before you start the migration, be sure to review and comply with the System and Server Requirements for the SANnav Management Portal Appliance and Installation Prerequisites for the SANnav Management Portal Appliance.

In addition to these requirements, the following are prerequisites that are specific to migration:

- The ESXi where SANnav Management Portal appliance is currently running and where the new SANnav appliance will be deployed should be the same. If this is not possible, then the VMDK file of the current SANnav Management Portal appliance must be accessible from the vCenter datastores.
- At least 630 GB disk space must be available for deploying SANnav Management Portal appliance. You can reclaim
  the disk space allocated to the previous version of SANnav Management Portal appliance after you complete the
  migration and uninstall the earlier version of SANnav.

Perform the following steps to migrate SANnav Management Portal appliance from a previous version.

- 1. Back up the current SANnav installation and save it in a location outside of the current virtual machine (VM).
- 2. Stop the current SANnav server.

<install\_home>/bin/stop-sannav.sh

3. Copy the MAC address of the current SANnav VM.

This MAC address is used during the migration process and is necessary for license migration. If you do not manually update the MAC address on the new SANnav VM, the license is not migrated.

- 4. Power off the VM.
- 5. Download the SANnav OVA package to the location from which you want to import to ESXi / vCenter.

Note that the time it takes to deploy the SANnav OVA package to the host depends on the network speed between the location to which the OVA package is downloaded and the ESXi.

6. Log in to vCenter, right-click the host on which you want to deploy SANnav, and select **Deploy OVF Template**.

The following steps correspond to the steps in the vCenter interface. Note that the screenshots are examples to show clarity only. Based on your environment or vCenter license the actual screens may look different.

a) Select an OVF template.

Select the Local file option. Click Choose Files, navigate to the folder where the SANnav OVA file is downloaded, and select the file. Click Next.

| Deploy OVF Template                                                                                                    | e                                                                                                    |
|----------------------------------------------------------------------------------------------------|----------------------------------------------------------------------------------------------------|
| 2 Select a name and folder                                                                                              | Select an OVF template Select an OVF template from remote URL or local file system                                                                                                    |
| 3 Select a name and loten<br>3 Select a compute resource<br>4 Review details<br>5 Select storage<br>6 Ready to complete | Enter a URL to download and install the OVF package from the Internet, or browse to a location accessible from your computer, such as a local hard drive, a network share, or a CD/DVD drive.  URL  http://remoteserver-address/filetodeolov.ovf   ova |
|                                                                                                    | Local file     Choose Files     Portal_2.1.0_blddistribution.ova                                                                                                    |
|                                                                                                    | CANCEL BACK NEXT                                                                                                    |

#### b) Select a name and folder.

Enter a name for the VM, and select the location (datacenter) to which you want to deploy SANnav. Click Next.

| 1 Select an OVF template                        | Select a name and folder                   |
|-------------------------------------------------|--------------------------------------------|
| 2 Select a name and folder                      | Specify a unique name and target location  |
| 3 Select a compute resource<br>4 Review details | Virtual machine name: sannav_210           |
| 5 Select storage                                |                                            |
| 6 Ready to complete                             | Select a location for the virtual machine. |
|                                                 |                                            |
|                                                 | > in sre_licensed                          |
|                                                 | > 🔝 unlicensed                             |
|                                                 |                                            |
|                                                 |                                            |
|                                                 |                                            |
|                                                 |                                            |
|                                                 | CANCEL BACK N                              |

#### c) Select a compute resource.

Select the host on which you want to deploy SANnav. Ensure that the host meets the system and server requirements for SANnav. Click **Next**.

| 2 Select an OVF template    | Select a compute resource<br>Select the destination compute resource for this operation |
|-----------------------------|-----------------------------------------------------------------------------------------|
| 3 Select a compute resource |                                                                                         |
| 4 Review details            | ✓ In unlicensed                                                                         |
| 5 Select storage            | > 🔀                                                                                     |
| 6 Ready to complete         |                                                                                         |
|                             |                                                                                         |
|                             |                                                                                         |
|                             | Compatibility                                                                           |
|                             | ✓ Compatibility checks succeeded.                                                       |
|                             |                                                                                         |
|                             |                                                                                         |

#### d) Review details.

Review details of the installation package, and click Next.

| <ul> <li>1 Select an OVF template</li> <li>2 Select a name and folder</li> </ul>                                                  | Review details<br>Verify the template details.                                                                                                    |                                                                                                    |
|----------------------------------------------------------------------------------------------------|----------------------------------------------------------------------------------------------------|----------------------------------------------------------------------------------------------------|
| <ul> <li>3 Select a compute resource</li> <li>4 Review details</li> <li>5 License agreements</li> <li>6 Select storage</li> </ul> | The OVF package contain security risk. Review the accept the advanced contained to the advanced contained to the advanced contained to the advanced contained to the advanced contained to the advanced contained to the advanced contained to the advanced contained to the advanced contained to the advanced contained to the advanced to the advanced contained to the advanced contained to the advanced to the advanced contained to the advanced contained to the advanced contained to the advanced contained to the advanced contained to the advanced to the advanced contained to the advanced to the advanced to the adv | ins advanced configuration options, which might pose a<br>advanced configuration options below. Click next to<br>nfiguration options. |
| 7 Select networks<br>8 Customize template                                                                                         | Publisher                                                                                                    | No certificate present                                                                                                    |
| 9 Ready to complete                                                                                                    | Product                                                                                                    | SANnav Management Portal                                                                                                    |
|                                                                                                    | Vendor                                                                                                    | Broadcom Inc.                                                                                                    |
|                                                                                                    | Download size 23.2 GB                                                                                                    |                                                                                                    |
|                                                                                                    | Size on disk                                                                                                    | 34.1 GB (thin provisioned)                                                                                                    |
|                                                                                                    |                                                                                                    | 635.0 GB (thick provisioned)                                                                                                    |
|                                                                                                    | Extra configuration                                                                                                    | nvram = ovf:/file/file3                                                                                                    |

e) License agreements.

Select the I accept all license agreements checkbox, and click Next.

| 1 Select an OVF template<br>2 Select a name and folder           | License agreements<br>The end-user license agreement must be accepted.                                                                                                    |
|------------------------------------------------------------------|----------------------------------------------------------------------------------------------------|
| 3 Select a compute resource<br>4 Review details                  | Read and accept the terms for the license agreement.                                                                                                    |
| 5 License agreements<br>6 Select storage                         | BROCADE END USER LICENSE AGREEMENT                                                                                                    |
| 7 Select networks<br>8 Customize template<br>9 Ready to complete | PLEASE CAREFULLY READ THIS AGREEMENT (the "AGREEMENT") BEFORE USING<br>THE SOFTWARE BEING PROVIDED TO YOU BY BROCADE COMMUNICATIONS<br>SYSTEMS LLC ("Brocade").                                                                                                    |
|                                                                  | YOUR RECEIPT AND DOWNLOADING OF THIS SOFTWARE INDICATES YOUR<br>ACCEPTANCE OF THIS AGREEMENT. IF YOU DO NOT AGREE TO THE TERMS OF<br>THIS AGREEMENT, PROMPTLY RETURN THE SOFTWARE WITHOUT<br>DOWNLOADING IT AND ACCOMPANYING ITEMS (INCLUDING WRITTEN MATERIALS<br>AND BINDERS OR OTHER CONTAINERS) TO THE PERSONS FROM WHICH YOU<br>OBTAINED THEM. |
|                                                                  |                                                                                                    |

#### f) Select storage.

Select the storage (datastore) where you want to allocate storage space for the SANnav vmdk files. The datastore must have a minimum of 630 GB. Click **Next**.

| 2 Select a name and folder | Select storage<br>Select the storage for the co | nfiguration and ( | disk files          |               |                 |
|----------------------------|-------------------------------------------------|-------------------|---------------------|---------------|-----------------|
| 4 Review details           | Encrypt this virtual machi                      | ine (Requires Ke  | y Management Serve  |               |                 |
| 6 Select storage           | Select virtual disk format:                     |                   | Thick Provision La: | zy Zeroed 🛛 🗸 |                 |
| 7 Select networks          | VM Storage Policy:                              |                   | Datast              | ore Default   | ~               |
| 8 Customize template       | Name                                            | Capacity          | Provisioned         | Free          | Тур             |
| 9 Ready to complete        | datastore_sannav                                | 1.08 TB           | 464.82 GB           | 691.67 GB     | VN <sup>4</sup> |
|                            | <<br>Compatibility                              |                   |                     |               |                 |
|                            | ✓ Compatibility checks su                       | cceeded.          |                     |               |                 |

#### g) Select networks.

Choose the IP allocation strategy and IP protocol.

- For IP allocation, choose either DHCP or Manual (Static).
- For IP protocol, choose either IPv4 or IPv6.

Click Next.

| <ul> <li>2 Select a name and folder</li> </ul>                            | Select networks<br>Select a destination network for | each source | network.            |         |
|---------------------------------------------------------------------------|-----------------------------------------------------|-------------|---------------------|---------|
| <ul> <li>3 Select a compute resource</li> <li>4 Review details</li> </ul> | Source Network                                      | Υ           | Destination Network | Ψ       |
| <ul> <li>5 License agreements</li> </ul>                                  | VM Network                                          |             | VM Network          | × 4     |
| ✓ 6 Select storage                                                        |                                                     |             |                     | 1 items |
| 7 Select networks                                                         |                                                     |             |                     |         |
| 8 Customize template                                                      | ID Allocation Settings                              |             |                     |         |
| 9 Ready to complete                                                       | IF Allocation Settings                              |             |                     |         |
|                                                                           | IP allocation:                                      | DHCP        |                     | $\sim$  |
|                                                                           | IP protocol:                                        | IPv4        |                     | ~       |
|                                                                           |                                                     |             |                     |         |
|                                                                           |                                                     |             |                     |         |

#### h) Customize template.

Provide all values for SANnav customization.

**IPv4 Network Configuration**. If IP allocation is **DHCP**, leave this section blank. If IP allocation policy is **Manual** (Static), you must enter the values. Note that the **IP Address of secondary DNS** and **DNS search string** properties are optional.

| <ul> <li>1 Select an OVF template</li> <li>2 Select a name and folder</li> <li>3 Select a compute resource</li> </ul> | Customize template<br>Customize the deployment properties of this sof | tware solution.                                                 |          |
|----------------------------------------------------------------------------------------------------|-----------------------------------------------------------------------|-----------------------------------------------------------------|----------|
| <ul> <li>4 Review details</li> <li>5 License agreements</li> </ul>                                                    | O All properties have valid values                                    |                                                                 | $\times$ |
| ✓ 6 Select storage                                                                                                    | V IPv4 Network Configuration                                          | 6 settings                                                      |          |
| Select networks     Scustomize template     9 Ready to complete                                                       | IP Address (IPv4) (DHCP if left blank)                                | Please enter the IPv4 address for the appliance.                |          |
|                                                                                                    | IPv4 Netmask prefix (1 - 32) (DHCP if left<br>blank)                  | Net mask prefix for the IPv4 address. Valid Range: 1 - 32<br>20 |          |
|                                                                                                    | Default Gateway Address (IPv4) (DHCP<br>if left blank)                | Default IPv4 gateway address                                    |          |
|                                                                                                    | IP Address of primary DNS (IPv4) (DHCP if left blank)                 | IPv4 address of the Primary DNS server                          |          |
|                                                                                                    | IP Address of secondary DNS (IPv4)<br>(DHCP if left blank)            | IPv4 address of the secondary DNS server                        |          |
|                                                                                                    | DNS search string (DHCP if left blank)                                | DNS search string (domain)                                      |          |
|                                                                                                    | <ul> <li>IPv6 Network Configuration</li> </ul>                        | 6 settings                                                      |          |

**IPv6 Network Configuration**: If IP allocation is **DHCP**, leave this section blank. If IP allocation policy is **Manual** (Static), you must enter the values. Note that the **IP Address of secondary DNS** property is optional.

| Deploy OVF Template                                                                          |                                                            |                                                                                        |
|----------------------------------------------------------------------------------------------|------------------------------------------------------------|----------------------------------------------------------------------------------------|
| ✓ 1 Select an OVF template                                                                   |                                                            | ^                                                                                      |
| <ul> <li>2 Select a name and folder</li> <li>3 Select a compute resource</li> </ul>          | V IPv6 Network Configuration                               | 6 settings                                                                             |
| <ul> <li>4 Review details</li> <li>5 License agreements</li> <li>6 Select storage</li> </ul> | Enable IPv6?                                               | Select this option if you want to enable IPv6 on the SANnav.                           |
| O Select storage     7 Select networks     8 Customize template     9 Ready to complete      | IP Address (IPv6) (DHCP if left blank)                     | IPv6 Address for the appliance.                                                        |
|                                                                                              | IPv6 Netmask prefix (1 - 128) (DHCP if<br>left blank)      | Net mask prefix for the IPv6 address. Valid Range: 1 - 128                             |
|                                                                                              | Default Gateway Address (IPv6) (DHCP<br>If left blank)     | Default IPv6 gateway address                                                           |
|                                                                                              | IP Address of primary DNS (IPv6) (DHCP<br>If left blank)   | IPv6 address of the primary DNS server                                                 |
|                                                                                              | IP Address of secondary DNS (IPv6)<br>(DHCP if left blank) | IPv6 address of the secondary DNS server                                               |
|                                                                                              | V NTP Server List                                          | 1 settings                                                                             |
|                                                                                              | NTP Server List                                            | Comma separated list of NTP server addresses. (RFC1123-complaint name, IPV4 addresses) |
|                                                                                              |                                                            | CANCEL BACK NEXT                                                                       |

**NTP Server List**: To deploy Flow Management in SANnav, you must configure NTP time synchronization on the server. Provide a comma-separated list of NTP servers.

**SSHD Customization**: By default, port 22 is used for Linux/VM server management. If you want to change this port, select the checkbox and enter the new port number.

| Deploy OVF Template                                                                                                    |                                       |                                                                                                    |
|----------------------------------------------------------------------------------------------------|---------------------------------------|----------------------------------------------------------------------------------------------------|
| <ul> <li>1 Select an OVF template</li> <li>2 Select a name and folder</li> </ul>                                                                      | DNS (IPv6) (DHCP if left<br>blank)    |                                                                                                    |
| ✓ 3 Select a compute resource                                                                                                    | V NTP Server List                     | 1 settings                                                                                                    |
| <ul> <li>4 Review details</li> <li>5 License agreements</li> <li>6 Select storage</li> <li>7 Select networks</li> <li>8 Customize template</li> </ul> | NTP Server List                       | Comma separated list of NTP server addresses.<br>(RFC1123-complaint name, IPV4 addresses) This<br>Parameter is optional                                                                                                    |
| 9 Ready to complete                                                                                                    | ✓ SSHD Customization                  | 2 settings                                                                                                    |
|                                                                                                    | Customize SSHD Port?<br>(Default: 22) | Enable this option option if you want to change<br>default linux SSHD port(22). Enabling this option<br>will change the Linux SSHD daemon port(22) to<br>user defined. Note: Please read the SANnav user<br>guide before choosing the SSHD port to avoid<br>the port conflicts. |
|                                                                                                    | Custom Linux SSHD Port (1<br>- 65536) | Please provide the valid port number for SSHD<br>daemon. Note: Please read the SANnav user<br>guide before choosing the SSHD port to avoid<br>the port conflicts.<br>123                                                                                                    |
|                                                                                                    |                                       | CANCEL BACK NEXT                                                                                                    |

Click Next.

i) Ready to complete.

Review the installation details, and click Finish.

| Deploy OVF Template                                                           | è                                                    |                                                                                                    |
|-------------------------------------------------------------------------------|------------------------------------------------------|----------------------------------------------------------------------------------------------------|
| <ul><li>1 Select an OVF template</li><li>2 Select a name and folder</li></ul> | Ready to complete<br>Click Finish to start creation. |                                                                                                    |
| <ul> <li>3 Select a compute resource</li> <li>4 Deview details</li> </ul>     |                                                      |                                                                                                    |
| ✓ 5 License agreements                                                        | Provisioning type                                    | Deploy from template                                                                                            |
| <ul> <li>✓ 6 Select storage</li> <li>✓ 7 Select networks</li> </ul>           | Name                                                 | sannav_210                                                                                                    |
| ✓ 8 Customize template                                                        | Template name                                        | Portal_2.1.0_bld226-distribution                                                                                |
| 9 Ready to complete                                                           | Download size                                        | 23.2 GB                                                                                                    |
|                                                                               | Size on disk                                         | 635.0 GB                                                                                                    |
|                                                                               | Folder                                               | unlicensed                                                                                                    |
|                                                                               | Resource                                             | The second second second second second second second second second second second second second second second se |
|                                                                               | Storage mapping                                      | 1                                                                                                    |
|                                                                               | All disks                                            | Datastore: datastore_sannav; Format: Thick provision lazy zeroed                                                |
|                                                                               | Network mapping                                      | 1                                                                                                    |
|                                                                               | VM Network                                           | VM Network                                                                                                    |
|                                                                               | IP allocation settings                               |                                                                                                    |
|                                                                               | IP protocol                                          | IPV4                                                                                                    |
|                                                                               | IP allocation                                        | DHCP                                                                                                    |
|                                                                               |                                                      | CANCEL BACK FINISH                                                                                              |

#### NOTE

Do not power on the VM at this time.

- 7. Attach the VMDK file from the earlier version of SANnav as a new disk.
  - a) Right-click the newly deployed VM.

#### b) Select Edit Settings > Add New Device > Add Existing Hard Disk.

|                     |                                                                                                    |                 | ADD NEW DEVIC                   |
|---------------------|----------------------------------------------------------------------------------------------------|-----------------|---------------------------------|
| > CPU               | 16 ~                                                                                                   |                 | CD/DVD Drive<br>Host USB Device |
| > Memory            | 48                                                                                                    | GB 🗸            | Hard Disk                       |
| > Hard disk 1       | 60                                                                                                    | GB 🗸            | RDM Disk<br>Existing Hard Disk  |
| > Hard disk 2       | 575                                                                                                    | GB ~            | Network Adapter                 |
| > SCSI controller 0 | VMware Pa                                                                                              | aravirtual      | USB Controller                  |
| > Network adapter 1 | VM Netwo                                                                                               | NVMe Controller |                                 |
| > Video card        | Specify cu                                                                                             | PCI Device      |                                 |
| VMCI device         | Device on the virtual machine PCI bus that provides support<br>virtual machine communication interface |                 |                                 |
| > Other             | Additional                                                                                             | Hardware        |                                 |

- c) Select the datastore in which the VMDK file is currently stored, and click OK.
- 8. Modify the MAC address of the new SANnav VM.
  - a) Right-click the deployed VM and select Edit Settings.
  - b) Expand the **Network adapter 1** option.
  - c) Change the MAC Address setting from Automatic to Manual.
  - d) Add the MAC address that you copied earlier from the previous SANnav installation, and click OK.

|                     |                                                                                                    | ADD NEW DEVICE |
|---------------------|----------------------------------------------------------------------------------------------------|----------------|
| > CPU               | 16 ~                                                                                               | 6              |
| > Memory            | 48 GB ~                                                                                            |                |
| > Hard disk 1       | 60 <u>GB v</u>                                                                                     |                |
| > Hard disk 2       | 575 <u>GB ~</u>                                                                                    |                |
| > Hard disk 3       | 575 <u>GB v</u>                                                                                    |                |
| > SCSI controller 0 | VMware Paravirtual                                                                                 |                |
| V Network adapter 1 | VM Network 🗸                                                                                       |                |
| Status              | Connect At Power On                                                                                |                |
| Adapter Type        | VMXNET 3 V                                                                                         |                |
| DirectPath I/O      | Z Enable                                                                                           |                |
| MAC Address         | 00:50:56:af:2c:0c Manual ~                                                                         |                |
| > Video card        | Specify custom settings $ \smallsetminus $                                                         |                |
| VMCI device         | Device on the virtual machine PCI bus that provides sup<br>virtual machine communication interface | oport for the  |
| > Other             | Additional Hardware                                                                                |                |

9. Power on the VM.

10. After successful network configuration, log in as the root user, and ensure that the network is set up accordingly.

Use the fdisk -1 command to check that the disk is attached. Use the lsblk command to check that the disk is mounted and that a mount point folder is created.

If the disk is attached, but is not mounted, execute the /usr/local/sannav/mount-sannav-disk.sh script to mount the disk.

11. Log out as the "root" user, and then log in as the "sannav" user to start the installation.

The SANnav installation script automatically starts, and detects the new disk added to the VM. When you are prompted if the disk is for migrating the data, enter **Yes**.

On successful installation, SANnav Management Portal starts on the VM. The startup may take up to 20 minutes.

After successful installation, you can use the standard scripts to manage SANnav. See Scripts for Managing SANnav.

## Expanding Hardware Configurations from 3000 to 15,000 Ports

If you have purchased an Enterprise license and you want to deploy SANnav OVA to discover more than 3000 ports (up to 15,000 ports), you must increase the hardware configurations (memory, CPU, and hard disk). Increasing the configurations must be done during the OVA extraction process and before SANnav installation.

Prerequisites:

The SANnav OVA package must first be deployed using vCenter.

By default, the SANnav OVA image accommodates Base license customers with up to 600 ports or Enterprise customers with up to 3000 ports. For both of these licenses, the VM created when the OVA image is extracted has 48 GB of RAM, 16 cores, and 570 GB of hard disk space.

SANnav OVA contains two virtual machine disk (.VMDK) files.

- VMDK1 (/dev/sda) comes with 60 GB of disk space.
- VMDK2 (/dev/sdb) comes with 570 GB of disk space.

VMDK2 (/dev/sdb) is the SANnav file system that must be expanded to accommodate large port deployment.

- 1. Power on the SANnav VM and let the network configuration complete.
- 2. Power off the SANnav VM.
- 3. Right-click the VM and click Edit Settings.

Make the following changes:

- Change CPU to 24 cores. Expand the CPU section and set cores per socket to 12.
- Change Memory to 96 GB.
- Increase Hard disk 2 to 1300 GB.
- 4. Save the settings, and power on the VM.
- 5. Log in to the VM as the "root" user.

#### NOTE

In the following steps, issue the commands from the "/" directory to avoid an error ("umount: / <directory>: target is busy ") when unmounting the disk.

6. Stop and disable the Docker service.

systemctl stop docker systemctl disable docker

7. Unmount the current disk partition.

umount /sannav-portal-v211

8. Edit the /etc/fstab file and comment out the following line to avoid accidental mounting of the disk if the VM reboots.

```
#/dev/sdb1 /sannav-portal-v211 ext4 defaults 0 0
```

- 9. Enter the fdisk command to reformat and expand the size of the disk, and then perform the following steps. fdisk /dev/sdb
  - a) Enter **p** to check the current partition table.

You can copy the output and save it for reference. The partition that will be updated is /dev/sdb1.

b) Enter **d** to delete the partition.

SANnav has only one partition, so it is deleted automatically.

```
Command (m for help): d
Selected partition 1
Partition 1 has been deleted.
```

c) Enter **n** to create a new partition, enter **p** to select the partition type as primary, and enter the partition number (1). Command (m for help): n

```
Partition type
p primary (0 primary, 0 extended, 4 free)
```

```
e extended (container for logical partitions)
Select (default p): p
Partition number (1-4, default 1): 1
First sector (2048-1363148799, default 2048):
Last sector, +sectors or +size{K,M,G,T,P} (2048-1363148799, default 1363148799):
Created a new partition 1 of type 'Linux' and of size 650 GiB.
Partition #1 contains a ext4 signature.
Do you want to remove the signature? [Y]es/[N]o: N
The signature will be removed by a write command.
d) Enter the number of the first sector, or accept the default setting (2048).
```

- e) For the last sector, accept the default value or enter an appropriate value, such as 1300G.
- f) Enter N when prompted to remove the signature.
- g) Enter w to save and exit the fdisk utility.

At this point, you might see a message about the kernel using the old table.

10. If the following message is shown, reboot the VM before proceeding to the next step.

```
The kernel still uses the old table. The new table will be used at the next reboot or after you run partprobe(8) or kpartx(8).
```

11. Enter the fdisk -1 command, and check that the size of the /dev/sdb1 partition has been updated.

#### 12. Perform the following steps to expand the newly created partition to the new size.

```
a) Check the disk consistency by entering the e2fsck -f /dev/sdb1 command.
```

[root@sannav-portal-v211 /]# e2fsck -f /dev/sdb1

e2fsck 1.44.6 (5-Mar-2019)

Pass 1: Checking inodes, blocks, and sizes

Pass 2: Checking directory structure

Pass 3: Checking directory connectivity

Pass 4: Checking reference counts

Pass 5: Checking group summary information

/dev/sdb1: 504/40632320 files (1.0% non-contiguous), 3777622/162529280 blocks

b) Resize the file system to the new size.

resize2fs /dev/sdb1 *size* 

where *size* is **1300G**. If you omit this parameter, it defaults to the size of the partition.

13. Edit the /etc/fstab file and remount the partition by uncommenting the line that was commented out in Step 8.

/dev/sdb1 /sannav-portal-v211 ext4 defaults 0 0

#### 14. Remount all disks.

mount -a

15. Verify that the disk space has increased or has been resized.

df -h

#### 16. Ensure that the memory is expanded.

free mem

17. Ensure that the CPU cores are increased.

lscpu

18. Enable and start the Docker service.

systemctl enable docker systemctl start docker

## **Uninstalling the SANnav Management Portal Appliance**

To uninstall the SANnav appliance, perform the following steps.

- 1. Power off the virtual machine (VM).
- 2. Delete the VM.

# Scripts for Managing SANnav

The SANnav installation provides scripts for stopping and starting the server, checking the server status, and more. Run these scripts only if necessary.

The following table lists the user-executable scripts that provide ways to customize and manage SANnav. These scripts apply to both standard and OVA installations.

When you run these scripts, SANnav services must be up and running. Exceptions are noted in the table.

All scripts are located in the <install home>/bin folder.

All scripts include a --help argument, which shows detailed usage guidelines for the script.

#### Table 10: SANnav User-Executable Scripts

| Script                                      | Description                                                                                                    |  |
|---------------------------------------------|----------------------------------------------------------------------------------------------------|--|
| change-docker-subnet.sh                     | Changes the range of IP addresses that are used by Docker.                                                                                                    |  |
| change-ipv4-installation-to-<br>ipv6.sh     | Changes SANnav from an IPv4 installation to a dual-stack IPv4/IPv6 installation.                                                                                                    |  |
| check-sannav-status.sh                      | Checks the status of the SANnav server.                                                                                                    |  |
| install-sannav.sh                           | Installs the SANnav server. SANnav should not be running when you execute this script.                                                                                                    |  |
| manage-high-granular-data-<br>collection.sh | Enables and disables the SANnav high-granularity, 2-second data collection HFS service. Contact Technical Support before running this script.                                                  |  |
| manage-sannav-whitelisting.sh               | Creates and manages a whitelist of IP addresses that are allowed SANnav access.<br>Refer to the <i>Brocade SANnav Management Portal User Guide</i> for details.                                |  |
| merge-files.sh                              | Merges files previously split by the split-file.sh script.                                                                                                    |  |
| reconfigure-sannav-for-96GB.sh              | Changes the memory configuration of the SANnav installation to 96GB, to support 15,000 ports. Before running this script, ensure that the memory capacity of the SANnav host is at least 96GB. |  |
| replace-kafka-certificates.sh               | Replaces Kafka self-signed certificates with third-party signed certificates.                                                                                                    |  |
| replace-server-certificates.sh              | Replaces SSL self-signed certificates with third-party signed certificates.                                                                                                    |  |
| restart-sannav.sh                           | Stops the currently running SANnav server and then starts it.                                                                                                    |  |
| sannav-management-console.sh                | Allows you to perform several actions on the SANnav server without having to access and run scripts individually.                                                                              |  |
| show-sannav-configurations.sh               | Displays SANnav port and server configurations.                                                                                                    |  |
| split-file.sh                               | Splits a large SANnav support data collection file into smaller files for faster transmission over the network.                                                                                |  |
| start-sannav.sh                             | Starts the SANnav server after it has been stopped. SANnav should not be running when you execute this script.                                                                                 |  |
| stop-sannav.sh                              | Stops the currently running SANnav server.                                                                                                    |  |
| uninstall-sannav.sh                         | Uninstalls the SANnav server.                                                                                                    |  |
| update-events-purge-settings.sh             | Changes the maximum number of days that events are retained or the maximum number of events that are stored in the database.                                                                   |  |

| Script                                       | Description                                                                                                    |
|----------------------------------------------|----------------------------------------------------------------------------------------------------|
| update-reports-purge-settings.sh             | Changes the number of days after which reports are automatically deleted.                                               |
| update-storage-auto-enclosure-<br>feature.sh | Enables and disables automatic storage enclosure creation during fabric discovery. By default, this feature is enabled. |
| usage-data-collection.sh                     | Configures whether collected SANnav usage data is sent to Broadcom.                                                     |

## **SANnav Management Console**

The sannav-management-console.sh script allows you to perform several actions on the SANnav server without having to run individual scripts.

Using this one script, you can perform the following actions:

- Check SANnav status.
- Restart SANnav.
- Stop SANnav.
- Start SANanv.
- Uninstall SANnav.
- Show the SANnav port and server configuration.
- Show opensource code attribution.

Go to the <install home>/bin folder and run the following script:

```
./sannav-management-console.sh
```

You are presented with a list of options from which to choose.

### **Checking the Server Health**

After the installation is complete, you can check the health of the SANnav server using the check-sannav-status.sh script. If any of the services is down, it is listed in the script output.

To check the health of the server, go to the <install home>/bin folder and run the following script:

```
./check-sannav-status.sh
```

#### NOTE

If any service is found down while checking the server health status, it is automatically started by system-monitor within 20 minutes.

The following is sample output of a healthy server.

-bash-4.2# sh ./check-sannav-status.sh SANnav server is healthy. All the services are currently in running state.

The following is sample output of an unhealthy server.

-bash-4.2# sh ./check-sannav-status.sh Following services are currently down or starting filters-middleware topology-middleware

# Changing the Self-Signed Certificates for Client and Server Communication

You can replace the SSL self-signed certificates with third-party signed certificates.

Make sure that the SSL certificate and key files are copied to this host or VM. Go to the  $<install_home>/bin$  folder and run the following script:

./replace-server-certificates.sh

When you run this script, SANnav is automatically restarted for the new certificates to take effect.

## **Changing the Self-Signed Kafka Certificates**

By default, when SANnav is installed, self-signed certificates for Kafka are generated. These certificates are valid for 27 months. You can replace the self-signed certificates with third-party signed certificates.

Ensure that the following requirements are met before you run the script:

- The common name (CN) of the certificate must match the fully qualified domain name (FQDN) of the host.
- If you have root and intermediate CA certificates, they must be chained into a single certificate.

Go to the <install home>/bin folder and run the following script:

./replace-kafka-certificates.sh

When you run this script, SANnav is automatically restarted for the new certificates to take effect. After the server is back up, you must rediscover or unmonitor and then monitor all switches that are registered for telemetry data; otherwise, the new certificates do not take effect.

## **Configuring a Firewall for SANnav**

Perform the following steps to set up a firewall using firewalld. This example uses Red Hat Enterprise Linux (RHEL).

- Start the firewall using the following command. systemctl start firewalld
- 2. Check that the firewall is running. systemctl status firewalld
- 3. Enable the firewall automatically after a system reboot. systemctl enable firewalld
- 4. Add the SSH service to the trusted zone.

firewall-cmd --zone=public --permanent --add-service=ssh

If any other default ports are customized, add the services for those ports as well. For example, if you are using the default HTTPS port 443, enter the following command:

firewall-cmd --zone=public --permanent --add-service=https

5. Add ports using the following commands.

Note that in the following commands, public is the default zone. If your default zone is different, use your default zone for the ports.

firewall-cmd --zone=public --add-port=2377/tcp --permanent firewall-cmd --zone=public --add-port=7946/tcp --permanent firewall-cmd --zone=public --add-port=7946/udp --permanent firewall-cmd --zone=public --add-port=4789/udp --permanent

- 6. Associate the interface with the default profile (if this is not done already). firewall-cmd --permanent --zone=public --change-interface=<interface name>
- 7. After the ports are added, use the following command to reload the firewall configuration. firewall-cmd --reload
- 8. Verify whether the configuration is correct.

firewall-cmd --list-all

# **Revision History**

#### SANnav-211x-Install-IG100; 18 December 2020

- In the Installation Prerequisites section, removed the prerequisite to ensure that IPv4 IP forwarding is enabled. Starting with SANnav 2.1.1, IP forwarding can be disabled.
- Updated the supported operating systems in the System and Server Requirements for SANnav Management Portal and System and Server Requirements for the SANnav Management Portal Appliance sections.
- In the Port and Firewall Requirements for SANnav Management Portal section, updated the list of ports that must be available.
- Removed support for installing SANnav Management Portal appliance using ovftool.

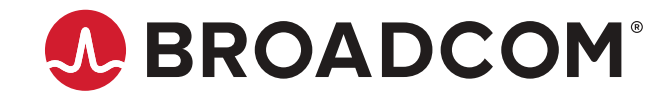